## Příklad MS Dynamics NAV – Vyrovnání-metody ocenění

| Vytvořil        | : | Jaromír Skorkovský, KPH                                         |
|-----------------|---|-----------------------------------------------------------------|
| Datum           | : | 17.9.2018 – modifikace loňského materiálu                       |
| Důvod           | : | školení, interní materiál                                       |
| Databáze        | : | MS Dynamics NAV 2016                                            |
| Určeno pro      |   | "to whom it may koncern"                                        |
| Další možnost   | : | Domácí studium                                                  |
| PWP prezentace  | : | Introduction MS Dynamics NAV -uloženo ve studijních materiálech |
| Návazné soubory | : | PWP Costing a Sešity vyrovnání                                  |
|                 |   |                                                                 |

 Vytvoření dvou nových karet zboží FIFO\_2 a AVRG\_2. (jednotka skladování=ks, účetní skupiny Obchod, DPH 25 a Prodej, Metody ocenění FIFO u karty s tímto číslem a Průměrná cena u zboží AVRG\_02. U obou Způsob přiobjednání Dávka-pro-dávku pro případ dalšího příkladu s jinou problematikou. Pozor- obrazovka ukazuje AVRG\_1 a my máme už AVRG\_2 !!!

| FIFO_1 | FIFO_1 | Ne | KS | $\checkmark$ | 0,00 | 10,00 | FIFO_1 |
|--------|--------|----|----|--------------|------|-------|--------|
| AVRG_1 | AVRG_1 | Ne | KS |              | 0,00 | 10,00 | AVRG_1 |

#### 2. Nastavení zásob Nastavení zásob

| Obecné                                                          |         |
|-----------------------------------------------------------------|---------|
| Automatické účtování nákladů:<br>Účtování oček.nákladů do fin.: |         |
| Automatická adjustace nákladů:                                  | Vždy ~  |
| Typ výpočtu prům.poř.ceny:                                      | Zboží 🗸 |
| Období průměrných nákladů:                                      | Den 🗸   |
|                                                                 | _       |

 Nákupy po 10 ks FIFO\_1 za 1,2,3 a 4 Kč s pomocí Deníku zboží (Sklad->Zásoby->Úkoly) Podívat se na položky s pomocí Ctrl-F7. Využijte výhodu kopírování z horního řádku s pomocí F8. Zaúčtuje s pomocí F9.

| N | ázev listu:        | VÝCHOZÍ          | $\sim$           |             |        |            |                      |                                |        |              |                    |
|---|--------------------|------------------|------------------|-------------|--------|------------|----------------------|--------------------------------|--------|--------------|--------------------|
|   | Zúčtovaci<br>datum | í Typ<br>položky | Číslo<br>dokladu | Číslo zboží | Popis  | Kód lokace | Množství Kód<br>jedn | měrné Jednotková<br>notky cena | Částka | Částka slevy | Pořizovací<br>cena |
|   | 31.01.2017         | / Nákup          | T00008           | FIFO_1      | FIFO_1 | MODRÝ      | 10 KS                | 1,00                           | 10,00  | 0,00         | 1,00               |
|   | 31.01.2017         | Nákup            | T00008           | FIFO_1      | FIFO_1 | MODRÝ      | 10 KS                | 2,00                           | 20,00  | 0,00         | 2,00               |
|   | 31.01.2017         | Nákup            | T00008           | FIFO_1      | FIFO_1 | MODRÝ      | 10 KS                | 3,00                           | 30,00  | 0,00         | 3,00               |
|   | 31.01.2017         | / Nákup          | T00008           | FIFO_1      | FIFO_1 | MODRÝ      | 10 KS                | 4,00                           | 40,00  | 0,00         | 4,00               |

### 4. Položky zboží (Ctrl-F7)-

| Zúčtovací<br>datum | Typ<br>položky | Typ<br>dokladu | Číslo<br>dokladu | Číslo zboží | Popis | Kód lokace | Množství | Č<br>š | Fakturova<br>množství | Zůstatek<br>(množství) | Částka prodeje<br>(skutečná) | Částka<br>nákladů | Částka<br>náklad… | 0te          | Typ<br>zakázky | ро | Číslo<br>oložky |
|--------------------|----------------|----------------|------------------|-------------|-------|------------|----------|--------|-----------------------|------------------------|------------------------------|-------------------|-------------------|--------------|----------------|----|-----------------|
| 31.01.2017         | Nákup          |                | T00008           | FIFO_1      |       | MODRÝ      | 10       |        | 10                    | 10                     | 0,00                         | 10,00             | 0,00              | $\checkmark$ |                |    | 368             |
| 31.01.2017         | Nákup          |                | T00008           | FIFO_1      |       | MODRÝ      | 10       |        | 10                    | 10                     | 0,00                         | 20,00             | 0,00              | $\checkmark$ |                |    | 369             |
| 31.01.2017         | Nákup          |                | T00008           | FIFO_1      |       | MODRÝ      | 10       |        | 10                    | 10                     | 0,00                         | 30,00             | 0,00              | $\checkmark$ |                |    | 370             |
| 31.01.2017         | Nákup          |                | T00008           | FIFO_1      |       | MODRÝ      | 10       |        | 10                    | 10                     | 0,00                         | 40,00             | 0,00              | $\checkmark$ |                |    | 371             |

### Pozor – obrazovka ukazuje FIFO\_1 a my máme modle pro FIFO\_2 !!!

### 5. Položky ocenění (z položek zboží znovu Ctrl-F7 nebo s pomocí ikony a filtru)

| P | oložky od                                             | enění                    | •             |                |     |                              | Typ filtrován                | í (F3)   Číslo zbo    | zí                  | - →                          |
|---|-------------------------------------------------------|--------------------------|---------------|----------------|-----|------------------------------|------------------------------|-----------------------|---------------------|------------------------------|
| 2 | <b>čobrazit výslec</b><br>✔ Kde Čí:<br>► Přidat filtr | <b>dky:</b><br>slo zboží | ▼ je          | FIFO_1         |     |                              |                              |                       |                     |                              |
|   | Zúčtovací<br>datum                                    | Číslo<br>zboží           | Typ<br>položk | Typ<br>položky | Adj | Částka prodeje<br>(skutečná) | Částka nákladů<br>(skutečná) | Zaúčtované<br>náklady | Oceněné<br>množství | Typ Číslo<br>dokladu dokladu |
|   | 31.01.2017                                            | FIFO_1                   | Nákup         | Přímé nákl     |     | 0,00                         | 10,00                        | 0,00                  | 10                  | T00008                       |
|   | 31.01.2017                                            | FIFO_1                   | Nákup         | Přímé nákl     |     | 0,00                         | 20,00                        | 0,00                  | 10                  | T00008                       |
|   | 31.01.2017                                            | FIFO_1                   | Nákup         | Přímé nákl     |     | 0,00                         | 30,00                        | 0,00                  | 10                  | T00008                       |
|   | 31.01.2017                                            | FIFO_1                   | Nákup         | Přímé nákl     |     | 0,00                         | 40,00                        | 0,00                  | 10                  | T00008                       |

Karta zboží -> Záložka fakturace->Pořizovací cena 2,5= (10+20+30+40)/40. V poli Pořizovací cena je hodnota 2,5 Kč. Před adjustací, kterou máme nyní nastavenou automaticky a vždy by byla cena pořízení 1 Kč, což je cena pořízení **první polož**ky, která se bude díky **metodě ocenění** FIFO prodávat, což reprezentuje snížení skladu. **Níže uvedená obrazovka je otevřená z pole Pořizovací cena na záložce Fakturace** 

| Přehled výpočtu průměrné poř | izovací cen      | у -         |                 |              | Ту          | yp filtrování (F3) | Тур                           | •   <del>)</del> •           |
|------------------------------|------------------|-------------|-----------------|--------------|-------------|--------------------|-------------------------------|------------------------------|
|                              |                  |             |                 |              |             |                    | Nebyly po                     | užity žádné filtry           |
| Тур                          | Datum<br>ocenění | Číslo zboží | Pořizovací cena | Nákl<br>jsou | Typ položky | Množství           | Částka nákladů<br>(očekávaná) | Částka nákladů<br>(skutečná) |
| 🕼 Uzávěrková položka         | 31.01.2017       | FIFO_1      | 2,50            |              |             | 40                 | 0,00                          | 100,00                       |
| Zvýšení                      | 31.01.2017       | FIFO_1      | 1,00            |              | Nákup       | 10                 | 0,00                          | 10,00                        |
| Zvýšení                      | 31.01.2017       | FIFO_1      | 2,00            |              | Nákup       | 10                 | 0,00                          | 20,00                        |
| Zvýšení                      | 31.01.2017       | FIFO_1      | 3,00            |              | Nákup       | 10                 | 0,00                          | 30,00                        |
| Zvýšení                      | 31.01.2017       | FIFO_1      | 4,00            |              | Nákup       | 10                 | 0,00                          | 40,00                        |

### 6. Prodej 11 kusů FIFO\_01 (opět s pomocí deníku zboží). Účtovat klávesou F9.

| N | ázev listu:     | VÝCŀ | HOZÍ           | ~                |                |        |            |          |                       |                    |        |              |                        |
|---|-----------------|------|----------------|------------------|----------------|--------|------------|----------|-----------------------|--------------------|--------|--------------|------------------------|
|   | Zúčtov<br>datum |      | Typ<br>položky | Číslo<br>dokladu | Číslo<br>zboží | Popis  | Kód lokace | Množství | Kód měrné<br>jednotky | Jednotková<br>cena | Částka | Částka slevy | Pořizovací I<br>cena I |
|   | 31.01.2017      |      | Prodej         | T00009           | FIFO_1         | FIFO_1 | MODRÝ      | 11       | KS                    | 10,00              | 110,00 | 0,00         | 2,50                   |

### 7. Položky zboží – částka nákladů je 10 x 1 Kč a 1 x 2 Kč = 12 Kč

| Zúčtovací<br>datum | Typ<br>položky | Typ<br>dokladu | Číslo<br>dokladu | Číslo<br>zboží | * | Popis K | ód lokace | Množství | Číslo<br>šarže | Fak | cturova<br>množství | Zůstatek<br>(množství) | Částka prodeje<br>(skutečná) | Částka<br>nákladů | Částka nákladů<br>(neinv.) | Ote          | Typ<br>zakázky | Číslo<br>položky |
|--------------------|----------------|----------------|------------------|----------------|---|---------|-----------|----------|----------------|-----|---------------------|------------------------|------------------------------|-------------------|----------------------------|--------------|----------------|------------------|
| 31.01.2017         | Nákup          |                | T00008           | FIFO_1         |   | Ν       | IODRÝ     | 10       |                |     | 10                  | 0                      | 0,00                         | 10,00             | 0,00                       |              |                | 368              |
| 31.01.2017         | Nákup          |                | T00008           | FIFO_1         |   | Μ       | IODRÝ     | 10       | 4              |     | 10                  | 9                      | 0,00                         | 20,00             | 0,00                       | $\checkmark$ |                | 369              |
| 31.01.2017         | Nákup          |                | T00008           | FIFO_1         |   | Ν       | IODRÝ     | 10       |                |     | 10                  | 10                     | 0,00                         | 30,00             | 0,00                       | $\checkmark$ |                | 370              |
| 31.01.2017         | Nákup          |                | T00008           | FIFO_1         |   | Ν       | IODRÝ     | 10       |                |     | 10                  | 10                     | 0,00                         | 40,00             | 0,00                       | $\checkmark$ |                | 371              |
| 31.01.2017         | Prodej         |                | T00009           | FIFO_1         |   | Μ       | IODRÝ     | -11      |                |     | -11                 | 0                      | 110,00                       | -12,00            | 0,00                       |              |                | 372              |

Položky ocenění, kde 27,5 = 11 x průměrná cena 2,5 =100/40. Adjustace ovšem skutečnou částku nákladů upravila podle principu FIFO, kde se odepsalo 10 x 1 Kč a 1 x 2 Kč=12 Kč. Takže adjustační položka má hodnotu 15,50=27,50 – 12,00

| Zúčtovací<br>datum | Číslo<br>zboží | Typ<br>položk | Typ<br>polož | Adjust | Částka prodeje<br>(skutečná) | Částka nákladů<br>(skutečná) | Zaúčtované<br>náklady | Oceněné Typ<br>množství dokladu |
|--------------------|----------------|---------------|--------------|--------|------------------------------|------------------------------|-----------------------|---------------------------------|
| 31.01.2017         | FIFO_1         | Nákup         | Přímé nákl   |        | 0,00                         | 10,00                        | 0,00                  | 10                              |
| 31.01.2017         | FIFO_1         | Nákup         | Přímé nákl   |        | 0,00                         | 20,00                        | 0,00                  | 10                              |
| 31.01.2017         | FIFO_1         | Nákup         | Přímé nákl   |        | 0,00                         | 30,00                        | 0,00                  | 10                              |
| 31.01.2017         | FIFO_1         | Nákup         | Přímé nákl   |        | 0,00                         | 40,00                        | 0,00                  | 10                              |
| 31.01.2017         | FIFO_1         | Prodej        | Přímé nákl   |        | 110,00                       | -27,50                       | -27,50                | -11                             |
| 31.01.2017         | FIFO_1         | Prodej        | Přímé nákl   |        | 0,00                         | 15,50                        | 15,50                 | -11                             |

### 9. Pole cena pořízení obsahuje cenu 3,03. Což je 88/29. kde 88=100-12 a 29=40-11 (prodej)

| Přehled výpočtu průměrné poři | zovací cen       |             | Typ filtrování (F3) | Тур          | ▼ →        | <b>~</b>   |                               |                              |  |
|-------------------------------|------------------|-------------|---------------------|--------------|------------|------------|-------------------------------|------------------------------|--|
|                               |                  |             |                     |              |            |            | Nebyly po                     | užity žádné filtry           |  |
| Тур                           | Datum<br>ocenění | Číslo zboží | Pořizovací cena     | Nákl<br>jsou | Typ položk | y Množství | Částka nákladů<br>(očekávaná) | Částka nákladů<br>(skutečná) |  |
| 📓 Uzávěrková položka          | 31.01.2017       | FIFO_1      | 3,03                |              |            | 29         | 0,00                          | 88,00                        |  |
| Zvýšení                       | 31.01.2017       | FIFO_1      | 1,00                |              | Nákup      | 10         | 0,00                          | 10,00                        |  |
| Zvýšení                       | 31.01.2017       | FIFO_1      | 2,00                |              | Nákup      | 10         | 0,00                          | 20,00                        |  |
| Zvýšení                       | 31.01.2017       | FIFO_1      | 3,00                |              | Nákup      | 10         | 0,00                          | 30,00                        |  |
| Zvýšení                       | 31.01.2017       | FIFO_1      | 4,00                |              | Nákup      | 10         | 0,00                          | 40,00                        |  |
| Snížení                       | 31.01.2017       | FIFO_1      | 1,09                |              | Prodej     | -11        | 0,00                          | -12,00                       |  |

- 10. Nyní uděláme nákupy po 10 ks AVRG\_1 za 1,2,3 a 4 Kč s pomocí Deníku zboží (Sklad->Zásoby->Úkoly) Podívat se na položky s pomocí Ctrl-F7. Využijte výhodu kopírování z horního řádku s pomocí F8. Zaúčtuje s pomocí F9. POZOR : na obrazovkách je AVRG\_1 a my zatím pracujeme se zbožím AVRG\_2.
- 11. Položky jsou tyto:

### Položky zboží (Ctrl-F7)

| Zúčtovací<br>datum | Typ<br>položky | Typ<br>dokladu | Číslo<br>dokladu | Číslo<br>zboží | Popis | Kód lokace | Množství | Číslo<br>šarže | Fakturova<br>množství | Zůstatek<br>(množství) | Částka prodeje<br>(skutečná) | Částka<br>nákladů | Částka nákladů<br>(neinv.) | Ote          |
|--------------------|----------------|----------------|------------------|----------------|-------|------------|----------|----------------|-----------------------|------------------------|------------------------------|-------------------|----------------------------|--------------|
| 31.01.2017         | Nákup          |                | T00010           | AVRG_1         |       | MODRÝ      | 10       |                | 10                    | 10                     | 0,00                         | 10,00             | 0,00                       |              |
| 31.01.2017         | Nákup          |                | T00010           | AVRG_1         |       | MODRÝ      | 10       |                | 10                    | 10                     | 0,00                         | 20,00             | 0,00                       | $\checkmark$ |
| 31.01.2017         | Nákup          |                | T00010           | AVRG_1         |       | MODRÝ      | 10       |                | 10                    | 10                     | 0,00                         | 30,00             | 0,00                       | $\checkmark$ |
| 31.01.2017         | Nákup          |                | T00010           | AVRG_1         |       | MODRÝ      | 10       |                | 10                    | 10                     | 0,00                         | 40,00             | 0,00                       | $\checkmark$ |

### Položky ocenění (ikona nebo z položek zboží Ctrl – F7 a filtr)

| Zúčtovací<br>datum | Číslo<br>zboží | Typ<br>položk | Typ<br>polož | Adj | Částka prodeje<br>(skutečná) | Částka nákladů<br>(skutečná) | Zaúčtované<br>náklady | Oceněné<br>množství |
|--------------------|----------------|---------------|--------------|-----|------------------------------|------------------------------|-----------------------|---------------------|
| 31.01.2017         | AVRG_1         | Nákup         | Přímé nákl   |     | 0,00                         | 10,00                        | 10,00                 | 10                  |
| 31.01.2017         | AVRG_1         | Nákup         | Přímé nákl   |     | 0,00                         | 20,00                        | 20,00                 | 10                  |
| 31.01.2017         | AVRG_1         | Nákup         | Přímé nákl   |     | 0,00                         | 30,00                        | 30,00                 | 10                  |
| 31.01.2017         | AVRG_1         | Nákup         | Přímé nákl   |     | 0,00                         | 40,00                        | 40,00                 | 10                  |

# 12. Karta zboží AVRG\_2->záložka fakturace->Pořizovací cena (stejné jako v předchozím případě u zboží FIFO\_1) Pozor obrazovka má zboží AVRG\_1 a my pracujeme s AVRG\_2 :

| Тур                  | Datum<br>ocenění | Číslo zboží | Pořizova | ací cena | Nákl<br>isou | Typ položky | Množství | Částka nákladů<br>(očekávaná) | Částka nákladů<br>(skutečná) |
|----------------------|------------------|-------------|----------|----------|--------------|-------------|----------|-------------------------------|------------------------------|
| 🖉 Uzávěrková položka | 31.01.2017       | AVRG_1      |          | 2,50     |              |             | 40       | 0,00                          | 100,00                       |
| Zvýšení              | 31.01.2017       | AVRG_1      |          | 1,00     |              | Nákup       | 10       | 0,00                          | 10,00                        |
| Zvýšení              | 31.01.2017       | AVRG_1      |          | 2,00     |              | Nákup       | 10       | 0,00                          | 20,00                        |
| Zvýšení              | 31.01.2017       | AVRG_1      |          | 3,00     |              | Nákup       | 10       | 0,00                          | 30,00                        |
| Zvýšení              | 31.01.2017       | AVRG_1      |          | 4,00     |              | Nákup       | 10       | 0,00                          | 40,00                        |

Zatím je to stejné jako u položky s metodou ocenění FIFO.

Prodej 11 ks AVRG\_2 s pomocí deníku zboží. Položky po prodeji (opět se vyrovná podle principu FIFO první položka za 1 Kč). Ovšem rozdíly jsou v tom, že se neodebere 10 x 1 Kč a 1 x 2 Kč ale 11 x 2,5 Kč= 17,5 Kč což je skutečně průměrná cena. Takže místo 12 Kč jako v odrážce 7 se odečte 17,50 Kč.

| Zúčtovací<br>datum | Typ<br>položky | Typ<br>dokladu | Císlo<br>dokladu | Císlo<br>zboží | Popis | Kód lokace | Množství | Císlo<br>šarže | Fakturova<br>množství | Zůst<br>(množ | tatek<br>žství) | Cástka prodeje<br>(skutečná) | Cástka<br>nákladů | Cástka nákladů<br>(neinv.) | Ote          | Typ<br>zakázky | Císlo<br>položky |
|--------------------|----------------|----------------|------------------|----------------|-------|------------|----------|----------------|-----------------------|---------------|-----------------|------------------------------|-------------------|----------------------------|--------------|----------------|------------------|
| 31.01.2017         | Nákup          |                | T00010           | AVRG_1         |       | MODRÝ      | 10       |                | 10                    |               | 0               | 0,00                         | 10,00             | 0,00                       |              |                | 373              |
| 31.01.2017         | Nákup          |                | T00010           | AVRG_1         |       | MODRÝ      | 10       |                | 10                    | 4             | 9               | 0,00                         | 20,00             | 0,00                       | $\checkmark$ |                | 374              |
| 31.01.2017         | Nákup          |                | T00010           | AVRG_1         |       | MODRÝ      | 10       |                | 10                    |               | 10              | 0,00                         | 30,00             | 0,00                       | $\checkmark$ |                | 375              |
| 31.01.2017         | Nákup          |                | T00010           | AVRG_1         |       | MODRÝ      | 10       |                | 10                    |               | 10              | 0,00                         | 40,00             | 0,00                       | $\checkmark$ |                | 376              |
| 31.01.2017         | Prodej         |                | T00011           | AVRG_1         |       | MODRÝ      | -11      |                | -11                   |               | 0               | 110,00                       | -27,50            | 0,00                       |              |                | 377              |

14. Pole pořizovací cena na kartě AVRG\_2 je **2,5 a ne 3,03** jako to bylo u zboží FIFO\_01.

| Тур                  | Datum<br>ocenění | Číslo zboží | Pořizovací cena Nákl Ty:<br>jsou | p položky Množství | Částka nákladů<br>(očekávaná) | Částka nákladů<br>(skutečná) |
|----------------------|------------------|-------------|----------------------------------|--------------------|-------------------------------|------------------------------|
| 🖉 Uzávěrková položka | 31.01.2017       | AVRG_1      | 2,50 🗸                           | 29                 | 0,00                          | 72,50                        |
| Zvýšení              | 31.01.2017       | AVRG_1      | <b>1,00</b> 🗌 Nák                | kup <b>10</b>      | 0,00                          | 10,00                        |
| Zvýšení              | 31.01.2017       | AVRG_1      | <b>2,00</b> 🗌 Nák                | kup 10             | 0,00                          | 20,00                        |
| Zvýšení              | 31.01.2017       | AVRG_1      | <b>3,00</b> 🗌 Nák                | kup 10             | 0,00                          | 30,00                        |
| Zvýšení              | 31.01.2017       | AVRG_1      | <b>4,00</b> 🗌 Nák                | kup 10             | 0,00                          | 40,00                        |
| Snížení              | 31.01.2017       | AVRG_1      | 2,50 Pro                         | dej -11            | 0,00                          | -27,50                       |

### Další postup se provede (dokončí ) jako domácí úkol na PC v knihovnách nebo na Vašich osobních PC !!! Zvláště pak zvažte nastavení dat (31.1. na 10.2.). Nejde o konkrétní hodnoty , ale o týdenní posun !!!

Změna typu výpočtu průměrné pořizovací ceny na 1 týden a změna data z 31.1. na 10.2. a nákup 10 ks AVRG\_1 za 5 Kč a 10 ks AVRG\_1 za 6 Kč. Počet stoupne o 20 ks->29+10+10=49

| Тур                  | Datum<br>ocenění | Číslo zboží | Pořizovací cena | Nákl<br>jsou | Typ položky | Množství | Částka nákladů<br>(očekávaná) | Částka nákladů<br>(skutečná) |
|----------------------|------------------|-------------|-----------------|--------------|-------------|----------|-------------------------------|------------------------------|
| ✓ Uzávěrková položka | 05.02.2017       | AVRG_1      | 2,50            | $\checkmark$ |             | 29       | 0,00                          | 72,50                        |
| Zvýšení              | 31.01.2017       | AVRG_1      | 1,00            |              | Nákup       | 10       | 0,00                          | 10,00                        |
| Zvýšení              | 31.01.2017       | AVRG_1      | 2,00            |              | Nákup       | 10       | 0,00                          | 20,00                        |
| Zvýšení              | 31.01.2017       | AVRG_1      | 3,00            |              | Nákup       | 10       | 0,00                          | 30,00                        |
| Zvýšení              | 31.01.2017       | AVRG_1      | 4,00            |              | Nákup       | 10       | 0,00                          | 40,00                        |
| Snížení              | 31.01.2017       | AVRG_1      | 2,50            |              | Prodej      | -11      | 0,00                          | -27,50                       |
| Uzávěrková položka ~ | 12.02.2017       | AVRG_1      | 3,72            | $\checkmark$ |             | 49       | 0,00                          | 182,50                       |

# Zvýšení o 20 ks takže na skladě bude 29 +20 =49. Zvýšení hodnoty o 50+60=110, takže celkově to bude dělat 72,50+110=182,50 a cena pořízení bude 3,72 = 182,50/49.

### Pokud opět snížím datum na 31.1.2017 (o týden zpět) a prodám jeden kus dostanu :

| Název listu     | VYCHOZI          | ~                     |                  |        |            |                  |                      |                    |        |              |                    |          |
|-----------------|------------------|-----------------------|------------------|--------|------------|------------------|----------------------|--------------------|--------|--------------|--------------------|----------|
| Zúčtov<br>datum | rací Typ<br>polo | Číslo<br>vžky dokladu | Číslo zboží<br>J | Popis  | Kód lokace | Množství K<br>je | lód měrné<br>ednotky | Jednotková<br>cena | Částka | Částka slevy | Pořizovací<br>cena | Pr<br>Ki |
| 31.01.2         | 017 Prod         | ej T00013             | AVRG_1           | AVRG_1 | MODRÝ      | 1 🔣              | S ~                  | 10,00              | 10,00  | 0,00         | 3,724              |          |

### a po zaúčtování (F9)

| Zúčtovací<br>datum | Typ<br>položky | Typ<br>dokladu | Číslo<br>dokladu | Číslo<br>zboží | * | Popis | Kód lokace | Množství | Číslo<br>šarže | Fakturova<br>množství | Zůstatek<br>(množství) | Částka prodeje<br>(skutečná) | Částka<br>nákladů | Částka nákladů<br>(neinv.) | Ote          |
|--------------------|----------------|----------------|------------------|----------------|---|-------|------------|----------|----------------|-----------------------|------------------------|------------------------------|-------------------|----------------------------|--------------|
| 31.01.2017         | Nákup          |                | T00010           | AVRG_1         |   |       | MODRÝ      | 10       |                | 10                    | 0                      | 0,00                         | 10,00             | 0,00                       |              |
| 31.01.2017         | Nákup          |                | T00010           | AVRG_1         |   |       | MODRÝ      | 10       |                | 10                    | 8                      | 0,00                         | 20,00             | 0,00                       |              |
| 31.01.2017         | Nákup          |                | T00010           | AVRG_1         |   |       | MODRÝ      | 10       |                | 10                    | 10                     | 0,00                         | 30,00             | 0,00                       | $\checkmark$ |
| 31.01.2017         | Nákup          |                | T00010           | AVRG_1         |   |       | MODRÝ      | 10       |                | 10                    | 10                     | 0,00                         | 40,00             | 0,00                       | $\checkmark$ |
| 31.01.2017         | Prodej         |                | T00011           | AVRG_1         |   |       | MODRÝ      | -11      |                | -11                   | 0                      | 110,00                       | -27,50            | 0,00                       |              |
| 10.02.2017         | Nákup          |                | T00012           | AVRG_1         |   |       | MODRÝ      | 10       |                | 10                    | 10                     | 0,00                         | 50,00             | 0,00                       | $\checkmark$ |
| 10.02.2017         | Nákup          |                | T00012           | AVRG_1         |   |       | MODRÝ      | 10       |                | 10                    | 10                     | 0,00                         | 60,00             | 0,00                       | $\checkmark$ |
| 31.01.2017         | Prodej         |                | T00013           | AVRG_1         |   |       | MODRÝ      | -1       |                | -1                    | 0                      | 10,00                        | -2,50             | 0,00                       |              |

### a systém upraví cenu pořízení na cenu platnou v předchozím týdnu, tedy -3,72+1,22 = - 2,5

#### Zobrazit výsledky:

```
🗙 Kde Číslo položky zboží 🔻 je 380
```

+ Přidat filtr

| Zúčtovací<br>datum | Číslo<br>zboží | Typ<br>položk | Typ<br>polož | Adjust       | Částka prodeje<br>(skutečná) | Částka n<br>(skı | iákladů<br>utečná) | Zaúčtované<br>náklady | Oceněné<br>množství | Typ<br>dokladu |
|--------------------|----------------|---------------|--------------|--------------|------------------------------|------------------|--------------------|-----------------------|---------------------|----------------|
| 31.01.2017         | AVRG_1         | Prodej        | Přímé nákl   |              | 10,00                        |                  | -3,72              | -3,72                 | -1                  |                |
| 31.01.2017         | AVRG_1         | Prodej        | Přímé nákl   | $\checkmark$ | 0,00                         |                  | 1,22               | 1,22                  | -1                  |                |
|                    |                |               |              |              |                              |                  |                    |                       |                     |                |

| Тур                  | Datum<br>ocenění | Číslo zboží | Pořizovací cena | Nákl<br>jsou | Typ položky | Množství | Částka nákladů<br>(očekávaná) | Částka nákladů<br>(skutečná) |
|----------------------|------------------|-------------|-----------------|--------------|-------------|----------|-------------------------------|------------------------------|
| 📓 Uzávěrková položka | 05.02.2017       | AVRG_1      | 2,50            | $\checkmark$ |             | 28       | 0,00                          | 70,00                        |
| Zvýšení              | 31.01.2017       | AVRG_1      | 1,00            |              | Nákup       | 10       | 0,00                          | 10,00                        |
| Zvýšení              | 31.01.2017       | AVRG_1      | 2,00            |              | Nákup       | 10       | 0,00                          | 20,00                        |
| Zvýšení              | 31.01.2017       | AVRG_1      | 3,00            |              | Nákup       | 10       | 0,00                          | 30,00                        |
| Zvýšení              | 31.01.2017       | AVRG_1      | 4,00            |              | Nákup       | 10       | 0,00                          | 40,00                        |
| Snížení              | 31.01.2017       | AVRG_1      | 2,50            |              | Prodej      | -11      | 0,00                          | -27,50                       |
| Snížení              | 31.01.2017       | AVRG_1      | 2,50            |              | Prodej      | -1       | 0,00                          | -2,50                        |
| Uzávěrková položka   | 12.02.2017       | AVRG_1      | 3,75            | $\checkmark$ |             | 48       | 0,00                          | 180,00                       |
| Zvýšení              | 10.02.2017       | AVRG_1      | 5,00            |              | Nákup       | 10       | 0,00                          | 50,00                        |
| Zvýšení              | 10.02.2017       | AVRG_1      | 6,00            |              | Nákup       | 10       | 0,00                          | 60,00                        |

### Opět se posuneme do budoucnosti , tedy na 10.2.2017 a provedeme další prodej jednoho kusu zboží AVRG\_1.

| Název listu:      | VÝCHOZÍ          | ~                |             |        |            |          |                       |                    |        |              |                    |            |
|-------------------|------------------|------------------|-------------|--------|------------|----------|-----------------------|--------------------|--------|--------------|--------------------|------------|
| Zúčtovac<br>datum | í Typ<br>položky | Číslo<br>dokladu | Číslo zboží | Popis  | Kód lokace | Množství | Kód měrné<br>jednotky | Jednotková<br>cena | Částka | Částka slevy | Pořizovací<br>cena | Pro<br>Kód |
| 10.02.2017        | 7 Prodej         | T00014           | AVRG_1      | AVRG_1 | MODRÝ      | 1        | KS N                  | / 10,00            | 10,00  | 0,00         | 3,75               |            |
|                   |                  |                  |             |        |            |          |                       |                    |        |              |                    | 1          |

a dostaneme :

| Тур                  | Datum<br>ocenění | Číslo zboží | Pořizovací cena | Nákl<br>jsou | Typ položky | Množství | Částka nákladů<br>(očekávaná) | Částka nákladů<br>(skutečná) |
|----------------------|------------------|-------------|-----------------|--------------|-------------|----------|-------------------------------|------------------------------|
| 📓 Uzávěrková položka | 05.02.2017       | AVRG_1      | 2,50            | $\checkmark$ |             | 28       | 0,00                          | 70,00                        |
| Zvýšení              | 31.01.2017       | AVRG_1      | 1,00            |              | Nákup       | 10       | 0,00                          | 10,00                        |
| Zvýšení              | 31.01.2017       | AVRG_1      | 2,00            |              | Nákup       | 10       | 0,00                          | 20,00                        |
| Zvýšení              | 31.01.2017       | AVRG_1      | 3,00            |              | Nákup       | 10       | 0,00                          | 30,00                        |
| Zvýšení              | 31.01.2017       | AVRG_1      | 4,00            |              | Nákup       | 10       | 0,00                          | 40,00                        |
| Snížení              | 31.01.2017       | AVRG_1      | 2,50            |              | Prodej      | -11      | 0,00                          | -27,50                       |
| Snížení              | 31.01.2017       | AVRG_1      | 2,50            |              | Prodej      | -1       | 0,00                          | -2,50                        |
| Uzávěrková položka   | 12.02.2017       | AVRG_1      | 3,75            | $\checkmark$ |             | 47       | 0,00                          | 176,25                       |
| Zvýšení              | 10.02.2017       | AVRG_1      | 5,00            |              | Nákup       | 10       | 0,00                          | 50,00                        |
| Zvýšení              | 10.02.2017       | AVRG_1      | 6,00            |              | Nákup       | 10       | 0,00                          | 60,00                        |
| Snížení              | 10.02.2017       | AVRG_1      | 3,75            |              | Prodej      | -1       | 0,00                          | -3,75                        |

Takže systém v dalším týdnu vybere průměrnou cenu 3,75 =176,25/47, kde 47 je aktuální počet na skladě (60 přírůstek díky nákupům) -(11+1+1)= 60-13.

Celkově se nakoupilo za 210 =10+20+30+40+50 +60 a odepsalo se 11 ks po 2,50 =27,5 a 1 x za 2,5, tedy bez posledního prodeje v jiném čase 210-30=180. Poslední prodej snížil náklad o 3,75 na 176,25.

## Tento příklad je klíčový základ pro v budoucnu probíranou kapitolu o adjustacích a typech vyrovnávání den 15.10. a 26.11. tohoto roku....